# FINGerTeg

## Demo Guide

# **Ingressus Demo Kit**

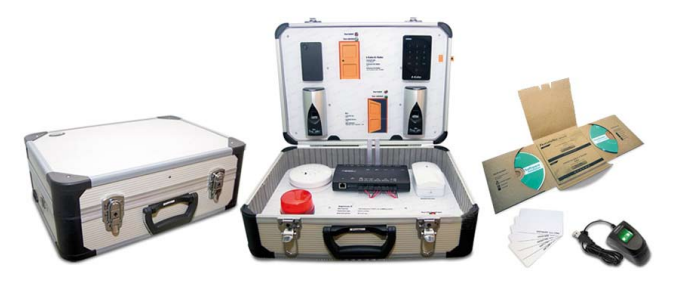

Ingressus Demo Kit has a few important components for demonstrations. The components include:

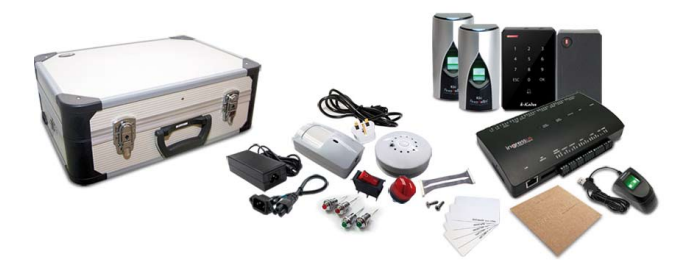

- Ingressus II FingerTec advanced 2-door access controller
- 4 units of slave device (2 units of R2c, 1 unit of k-Kadex and 1 unit of i-Kadex) • 4 LED light indicators to simulate door opening and closing operations Door Locked LED light up to indicate door is closed
- Door Unlocked LED light up to indicate door is opened 1 ON/OFF switch to simulate door sensor operation
- NO indicates door sensor is separated - NC indicates door sensor attached
- 1 alarm to output alert sound 1 smoke and heat sensor
- 1 motion detector
- 5 pieces of RFID cards.

Ingress software must be installed to configure and upload activities to Ingressus prior to demonstration. Refer to the Ingress software user guide to learn about Ingress.

### Setup/Configuration at Ingress Software

### Step 1 • Setup of Ingress software

Install Ingress software to your computer. Refer to Ingress Software User Guide - Chapter 1 Installation and Configuration.

### Step 2 • Connect Ingressus to Ingress software

- 1. Connect Ingressus to Ingress Refer to Ingress Software User Guide - Chapter 2 Management of Device and Door > Add Device by Auto Scan
- 2. Configure basic settings of Ingressus Refer to Configuring Device section
- Connect Ingressus with slave devices (R2c, i-Kadex and k-Kadex) -3. Refer to Add Ingressus to Door
- 4. Setup access control settings Configuring Settings to Door

### Step 3 • Creating employees' identities for demonstration

- 1. Refer to Chapter 4 Management of Users > To create users manually 2. Create users one by one
- 3. Create password or insert RFID card number manually for the users
- 4. Follow instruction under To edit users' information manually to fill in biodata of the users
- 5. Enroll user fingerprints using OFIS-Y scanner

© 2000-2013 FingerTec Worldwide Sdn. Bhd. All rights reserved. • 092013

6. Upload information to Ingressus. Refer to Upload users to devices for details.

## Demonstrations

There are a total of 6 important demonstrations for Ingressus. Please follow the instructions below to set up and upload settings to Ingressus before you start your demonstrations.

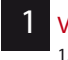

#### Verification using fingerprint, card and password

- 1. Verify enrolled fingerprint at R2c. The Door Unlock LED will light up indicating door open.
- 2. Verify using password and card to unlock the door
- 3. Verify invalid fingerprints at R2c. The Door Locked LED will light up indicating door will not open for invalid verification.

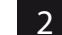

### Door access security using door sensor and alarm

Amend the settings under Doors to demonstrate functions of each option. Refer to Configuring settings to doors at Chapter 2 Management of Device and Door.

- 1. Change the following and upload settings to Ingressus
  - Lock Open Duration = 3s
  - Door sensor Type = NC b.
  - Door sensor delay = 1s C
- Verify to unlock door, Door unlock LED will light up 2.
- Switch door sensor to NO position to simulate door open 3.
- Wait for 3s and Door Locked LED to light up 4.
- Wait for 1s and Alarm shall be activated 5.
- 6. Switch door sensor to NC position to simulate door closing
- Alarm shall be de-activated 7
- Make sure Door Locked LED light up to simulate door close 8
- Switch door sensor to NO position to simulate door force open 9.
- 10. Alarm shall be activated immediately
- Switch door sensor to NC position to simulate door close 11
- 12. Alarm shall be de-activated immediately

### 3 Antipassback

Amend settings under Zone, which is available in Ingressus Only to demonstrate Antipassback feature. Refer to Chapter 3 Setup of Zones under Section Antipassback for details.

- 1. Set the Antipassback between readers of Door 1 and readers of Door 2 respectively and upload it to Ingressus
- Verify at In device once followed by verification at Out device once to simulate normal in-out operation
- 3. Verify at In device once to simulate clocking in scenario
- Verify at In device again to simulate clocking in again
- 5. Door Unlocked LED will not light up to indicate that the door will not be opened when you set Antipassback on.
- Verify once at the Out device then followed by once at the In device. Door 6. unlocked LED will light up to indicate door open.

#### 4 Interlocking

Amend settings under Zone, which is available in Ingressus Only to demonstrate Interlocking feature. Refer to Chapter 3 Setup of Zones under Section Interlocking for details.

- 1. Activate the option and upload to Ingressus
- Verify at In device, the Door Unlocked LED will light up
- Switch door sensor to NO position to simulate door open 3.
- Verify at Out device to simulate user is going to open the second door
- 5. Door Locked LED will light up indicating that door remains close
- Switch door sensor to NC position to simulate door close 6.
- Verify again at Out device and Door Unlocked LED will light up to indicate door 7. open

### Fire alarm (smoke and heat sensor)

Amend settings under Zone, which is available in Ingressus Only to demonstrate Fire alarm feature. Refer to Chapter 3 Setup of Zones under Section Fire alarm for details.

- Set Auxiliary Input Shorted under Trigger Condition 1.
- Set Auxiliary Input 1 under Input Point Address 2.
- Check Lock 1 and Lock 2 3.
- Select Normal Open under Action Type
- 5. Upload settings to Ingressus Press the test button of the smoke and heat sensor to simulate fire or smoke б.
- detected 7. Door Unlocked LED of both doors will light up to indicate door open

#### 6 Burglar alarm (motion detector)

Amend settings under Zone, which is available in Ingressus Only to demonstrate burglar alarm. Refer to Chapter 3 Setup of Zones under Section Fire alarm for details.

- Set Auxiliary Input Disconnected under Trigger Condition 1.
- Set Auxiliary Input 2 under Input Point Address 2
- Check Auxiliary 1 only 3.
- Select Normal Open under Action Type 4.
- Upload settings to Ingressus 5.
- Wave in front of the motion detector to simulate movement 6.
- 7.
- Alarm should trigger immediately